# **Getting Started with BLE Shield 2**

#### Objective

Getting BLE Shield 2 to work with iOS BLE Arduino App on iTunes App Store

## Requirements

- iOS Devices supporting Bluetooth 4.0 Low Energy: iPhone 5s/5c/5, iPhone 4S, iPad mini, iPad (4G, 3G), iPod Touch (5G)
- Compatible devices running iOS Version 6.1.3 or above.
- Arduino or Arduino compatible boards running ATmega328, with operating voltage at 3.3V or 5V, such as: Uno, Mega, Leonardo (This tutroials use Seeeduino)
- Arduino IDE installed. Able to upload basic sample sketches to Arduino or Arduino compatible Board (This tutroials use Seeeduino).

#### Hardware Check-List

Seeeduino

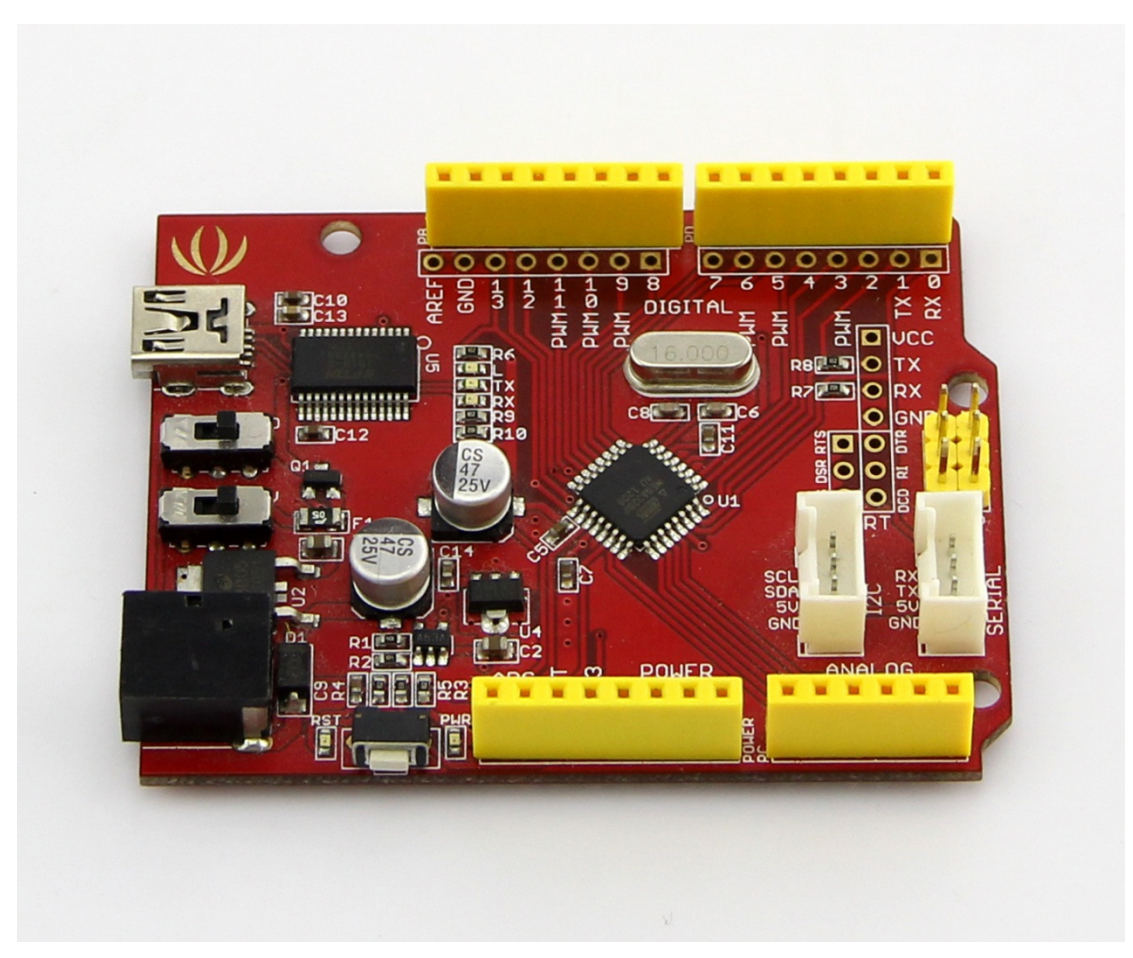

BLE Shield 2

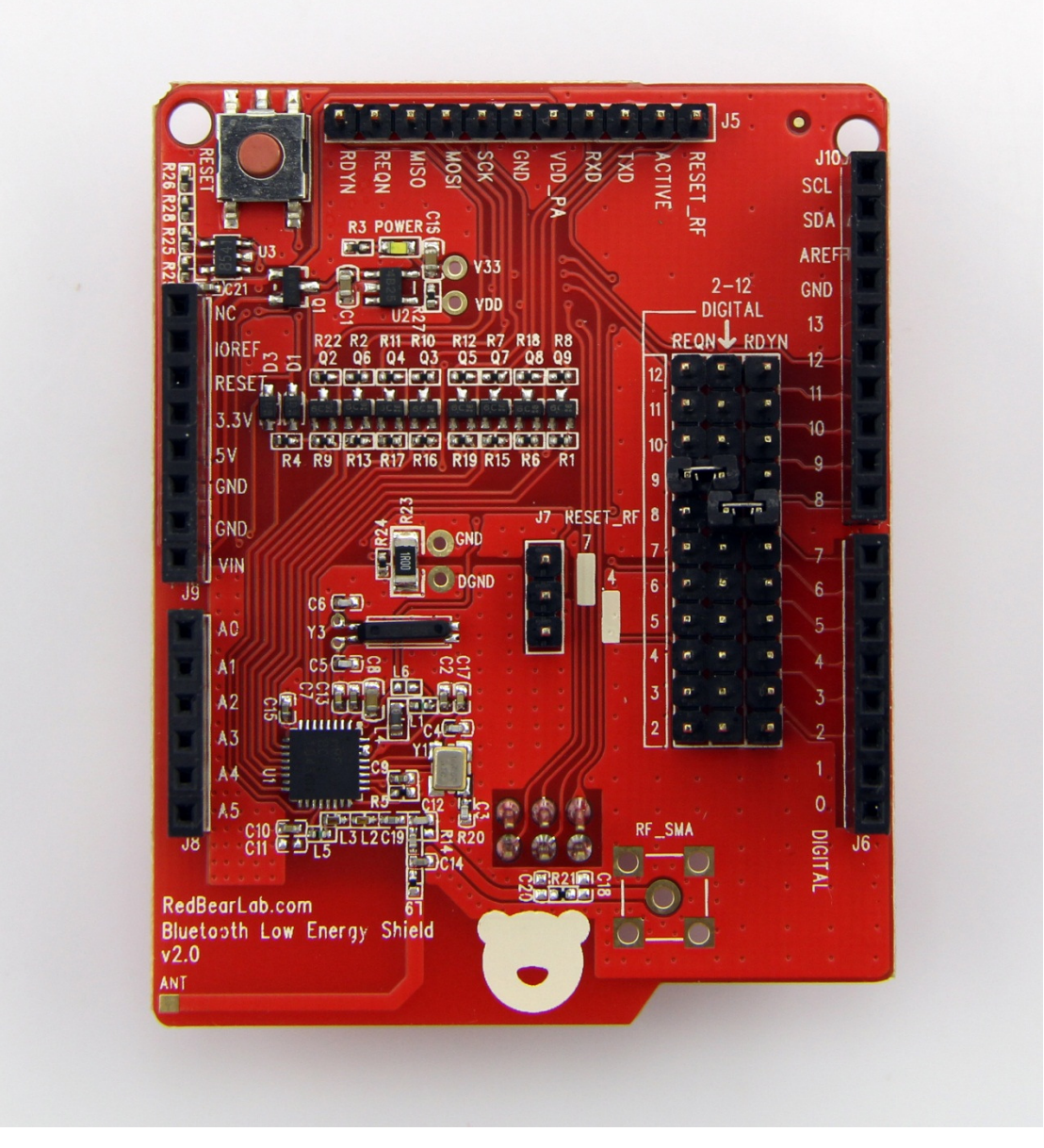

Seeeduino USB Cable

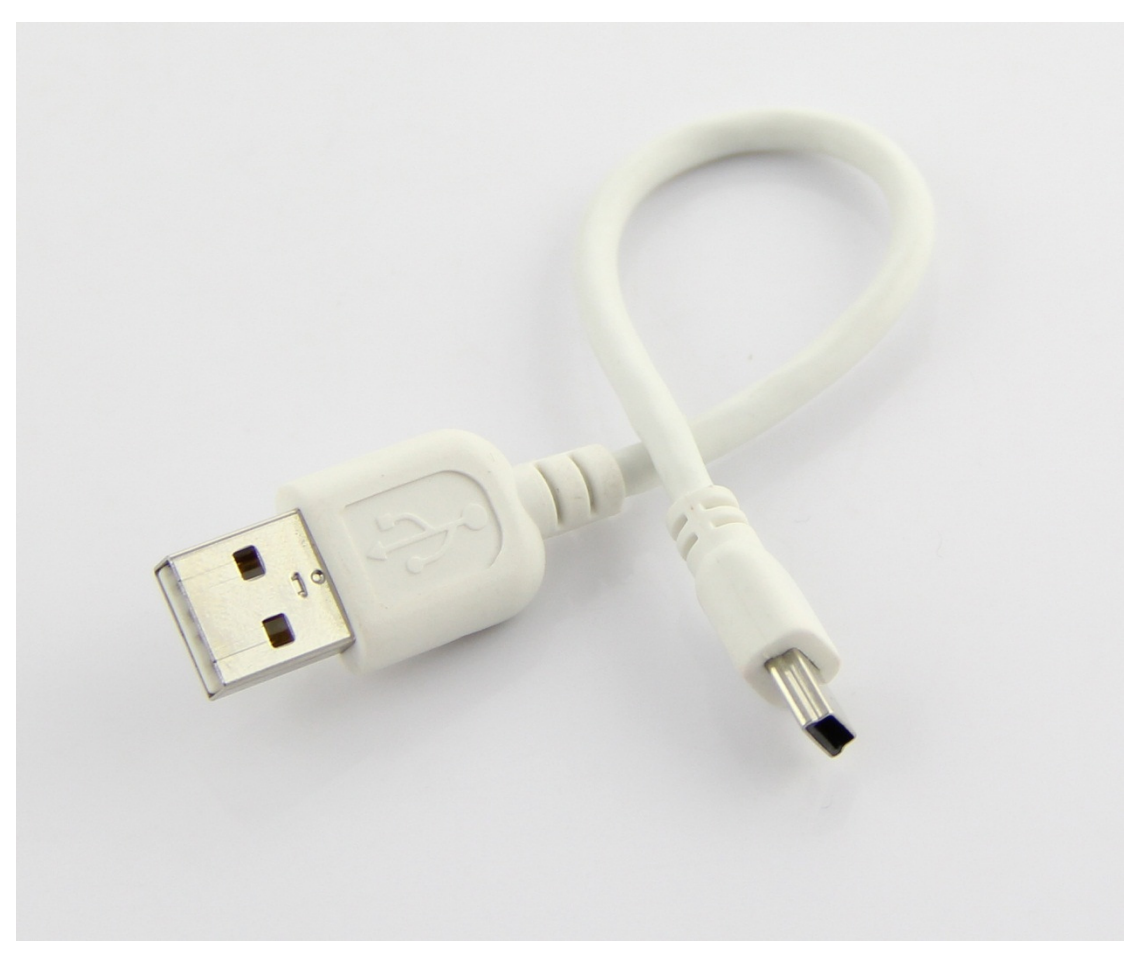

Host PC running Windows / Mac Compatible iOS Device

#### Software Check-List

- Arduino IDE ver 1.0.5 / Download
- BLE Shield Library v2.0 for Arduino / Hyperlink TBD Download BLE Shield Library v2.0 is backward compatible with BLE Shield 1
- iOS BLE Arduino App / Download (Same as the one used in BLE Mini Example)

#### **BLE Shield Set-up (with Windows)**

- 1. Disconnect the Seeeduino from Host PC and any other Power Sources
- 2. Mount BLE Shield 2 onto Seeeduino

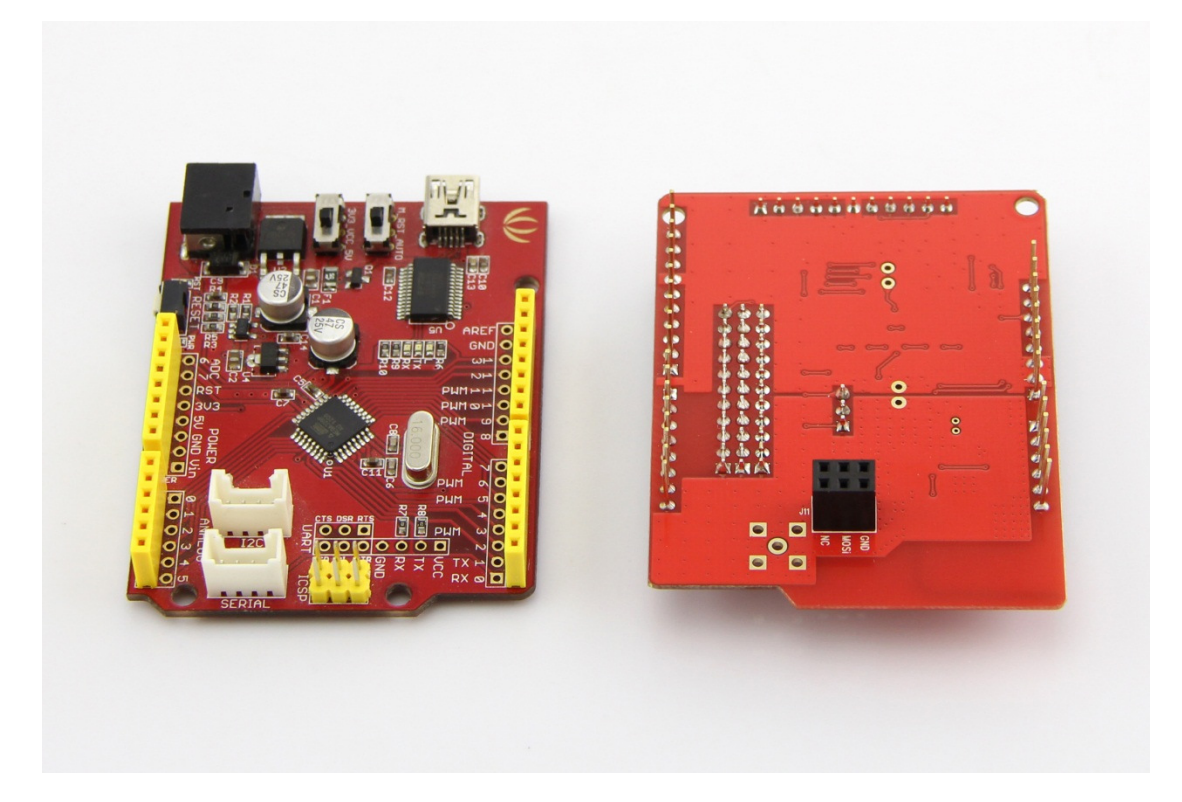

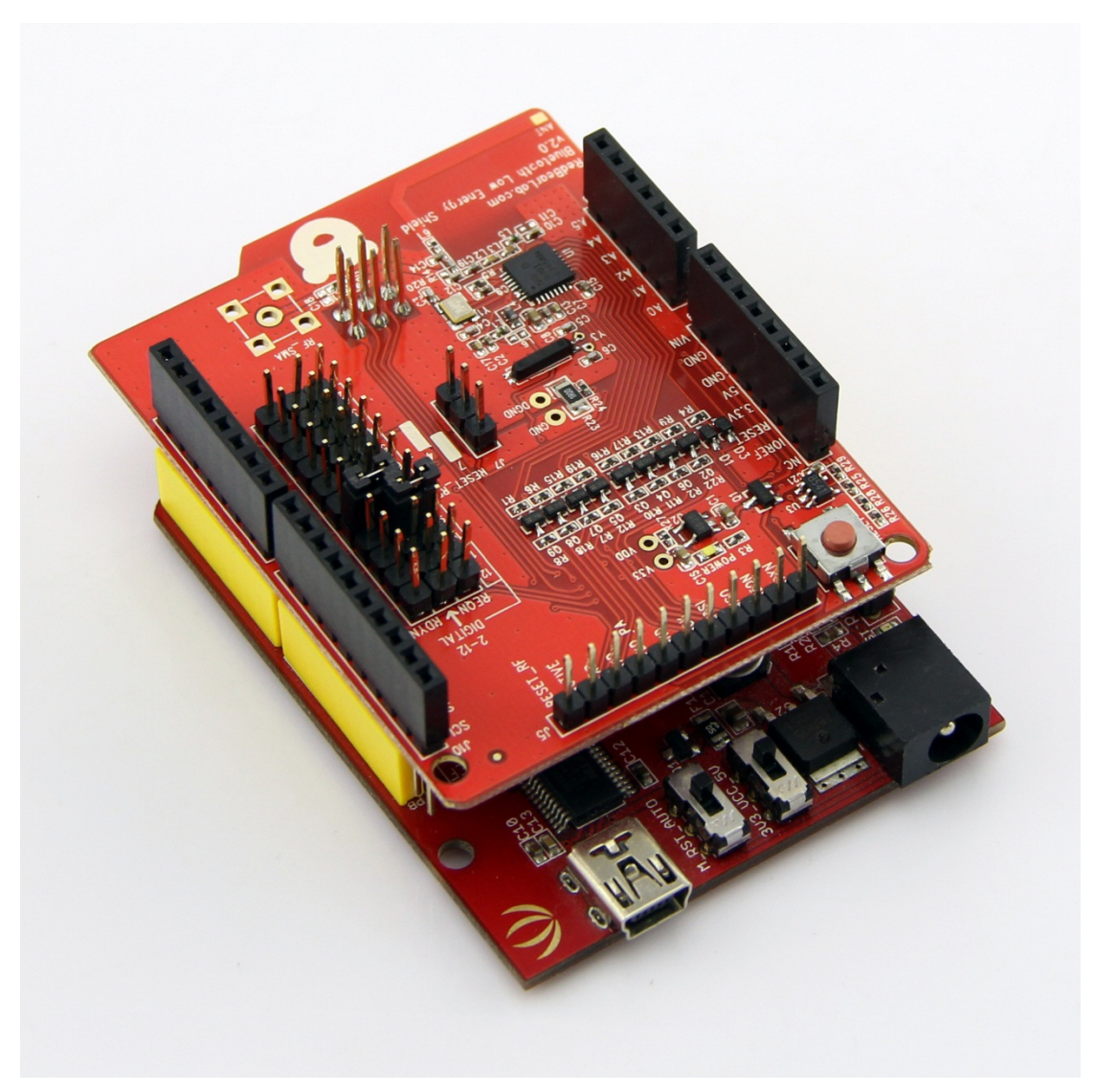

3. Set the REQN and RDYN jumper on the BLE Shield 2.

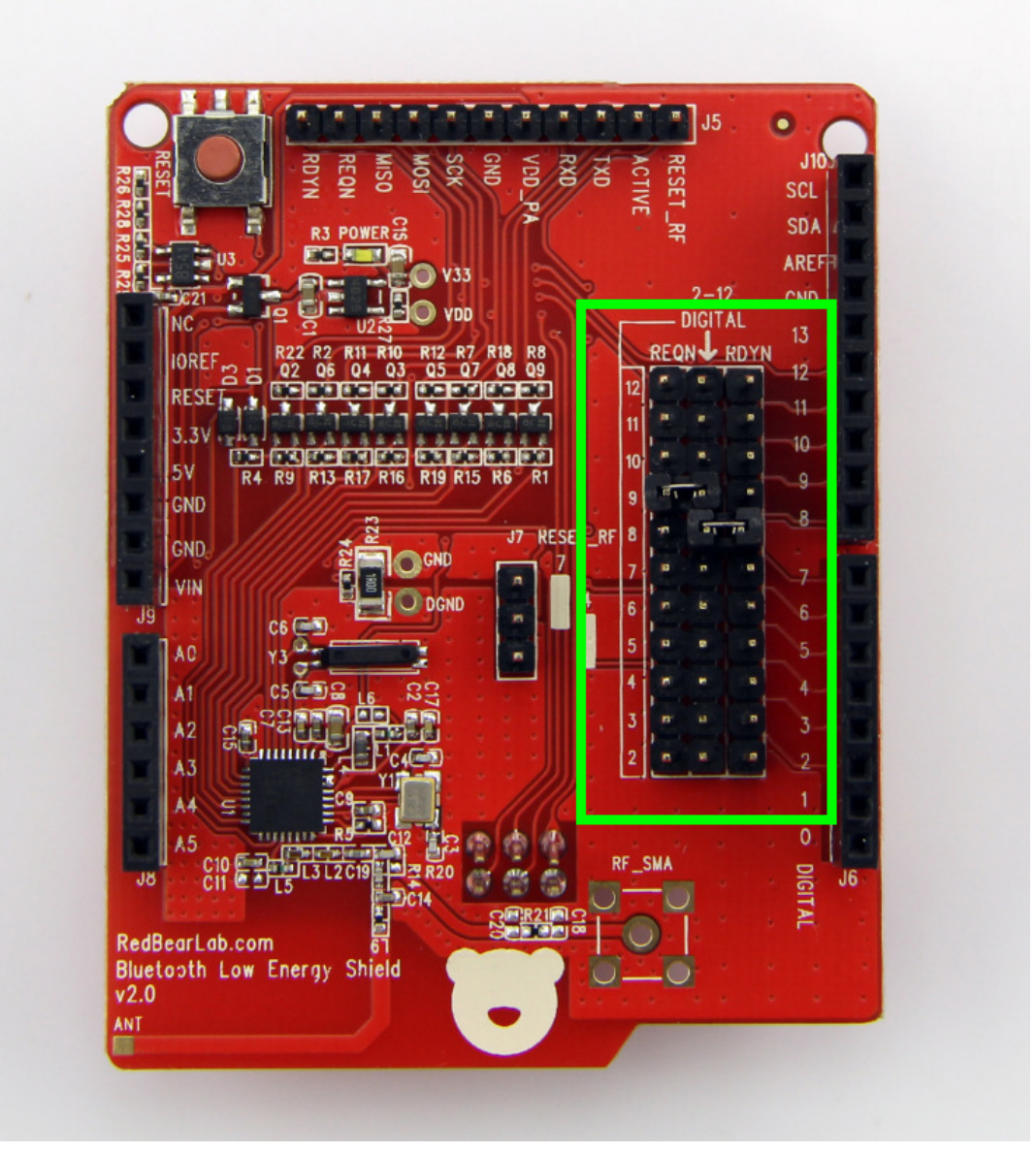

Default settings (unmodified sketch from BLE Shield Library 2.0)

| NordicBLE | Seeeduino |
|-----------|-----------|
| RDYN      | 8         |
| REQN      | 9         |

4. Connect Seeeduino to Host PC with USB cable.

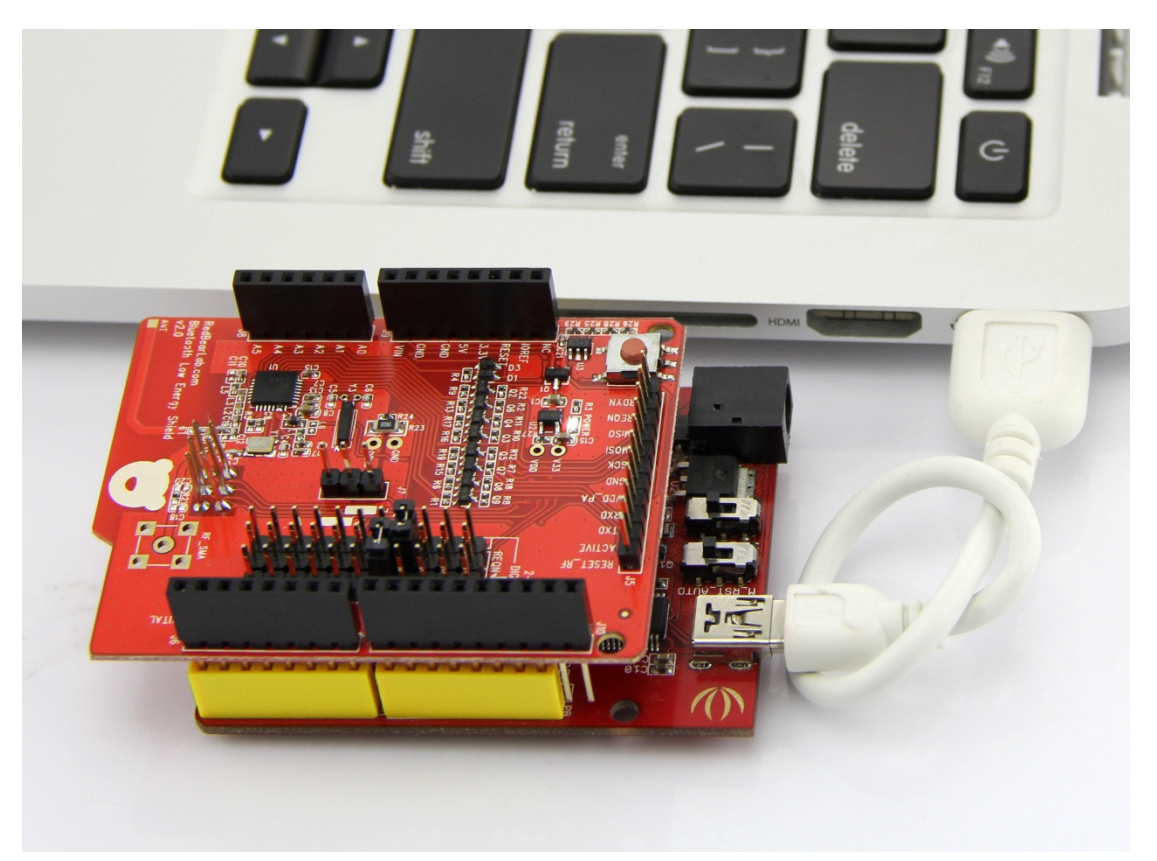

5. Check the Power LED on both Seeeduino and BLE Shield 2 are lit up.

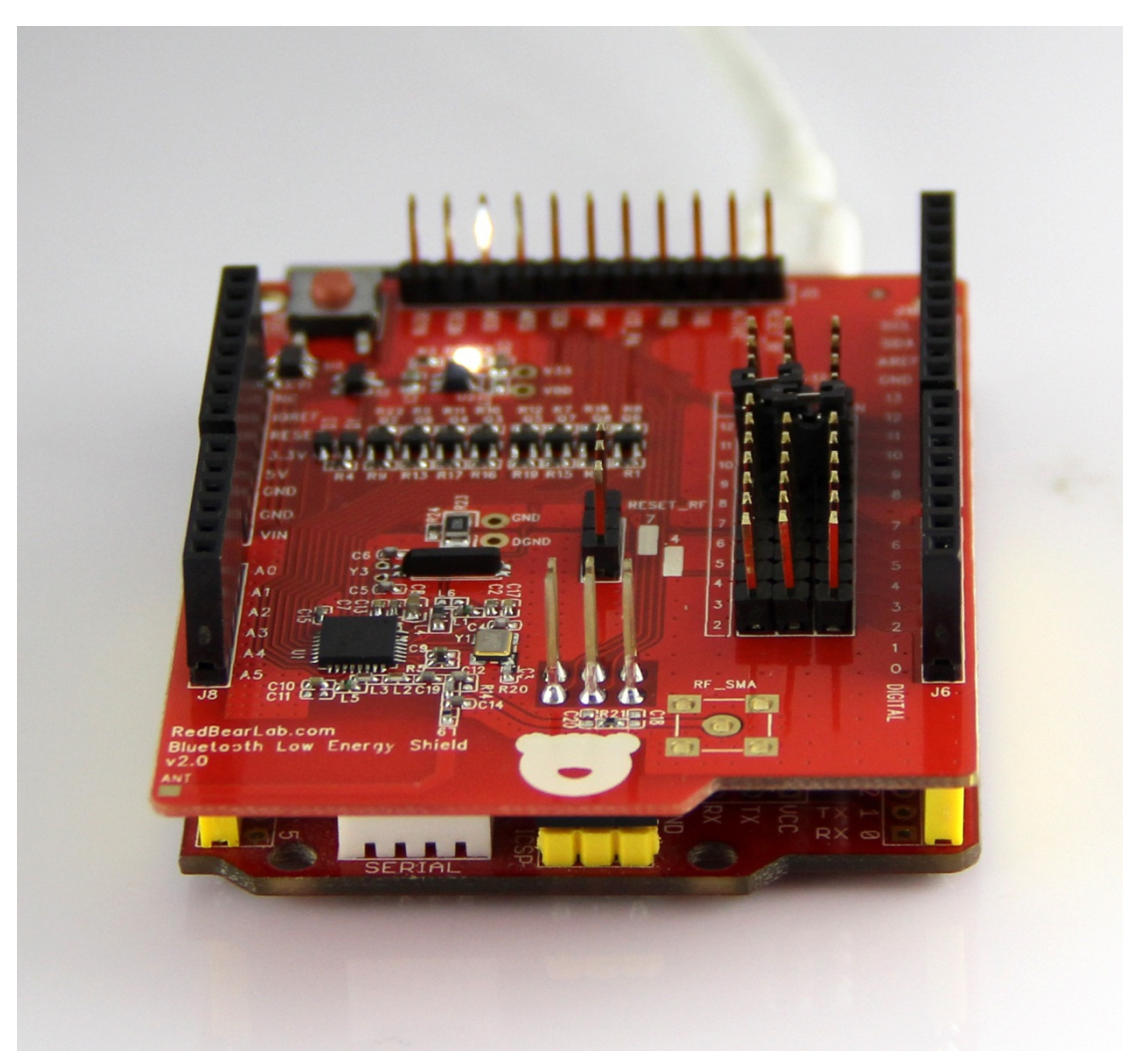

### From this point onwards, there are no difference between BLE Shield 1 and 2

- 6. (First Time Only) Import BLE Shield Libraries to Arduino IDE v1.0.5.
- Unzip the BLEShield\_Library\_v2.0.zip package
- Uninstall old version of BLE Shield Library from Arduino IDE
  - Exit Arduino IDE
  - Go to Arduino Library folder. (C:\Users<Login-name>\Documents\Arduino\libraries)
  - Delete folders "BLE" and "BluetoothLowEnergy"
  - Delete folders "RBL\_BLEShield" and "Nordic\_BLE"

If you are using older IDE version which requires manually adding libraries. Go to next step. Restart the Arduino IDE after copying the both the Nordic\_BLE and RBL\_BLEShield folders. The library and examples should now appear under IDE menu File / Examples / RBL\_BLEShield

• Sketch > Import Library... > Add Library...

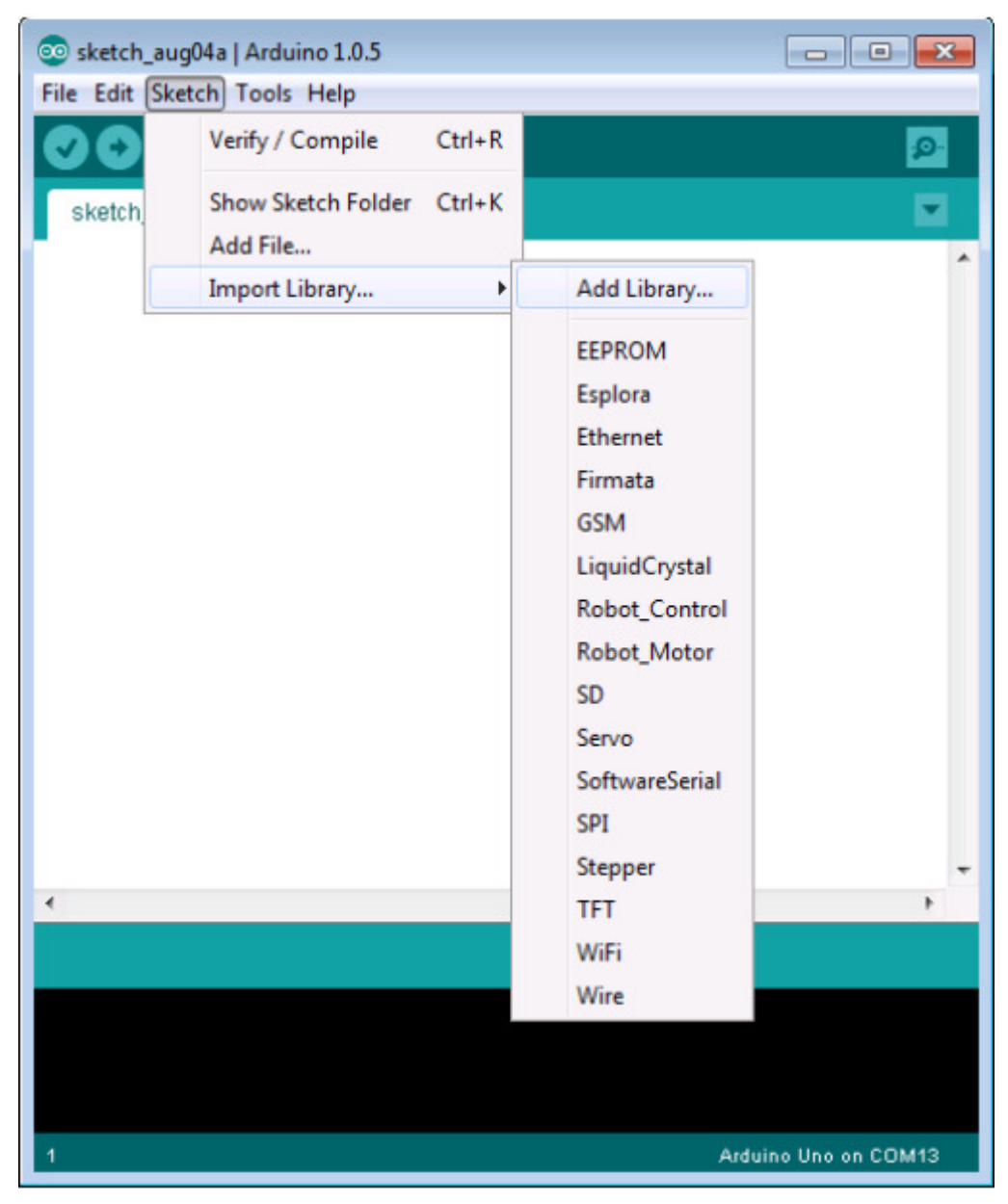

• Navigate inside folder BLEShield\_Library\_v2.0 Note: Avoid keyboard, Instead Use Mouse to select navigate to BLEShield\_Library folder to avoid pre-mature selection

| Look in:     | Ibraries       |                      |  | - |        |
|--------------|----------------|----------------------|--|---|--------|
|              |                |                      |  |   |        |
| Gi           | RBL BLES       | Shield               |  |   |        |
| Recent Items |                |                      |  |   |        |
|              |                |                      |  |   |        |
|              |                |                      |  |   |        |
| Desktop      |                |                      |  |   |        |
| FR           |                |                      |  |   |        |
|              |                |                      |  |   |        |
| ly Documents |                |                      |  |   |        |
| 1            |                |                      |  |   |        |
| Computer     |                |                      |  |   |        |
| company      |                |                      |  |   |        |
|              | -              |                      |  |   |        |
| Network      |                |                      |  |   |        |
|              |                |                      |  |   |        |
|              |                |                      |  |   |        |
|              |                |                      |  |   |        |
|              |                |                      |  |   |        |
|              |                |                      |  |   |        |
|              |                |                      |  |   |        |
|              | File name:     | Nordic_BLE           |  |   | Open   |
|              | Files of type: | 7ID files or folders |  |   | Cancel |

- Select the 'Nordic\_BLE' folder icon
- Click "Open" to import.
- Repeat the above for 'RBL\_BLEShield folder'
- Now it both Nordic\_BLE and RBL\_BLEShield appears at the 'Contributed' section of Import Library menu

| 😳 sketch_oc  | t21a   Arduino 1.0.5                  | -                     |            |
|--------------|---------------------------------------|-----------------------|------------|
| File Edit Sk | etch Tools Help                       |                       |            |
| 00           | Verify / Compile Ctrl+R               |                       | 2          |
| sketch       | Show Sketch Folder Ctrl+K<br>Add File |                       |            |
|              | Import Library •                      | Add Library           |            |
|              |                                       | EEPROM                |            |
|              |                                       | Ethernet              |            |
|              |                                       | Firmata               |            |
|              |                                       | GSM                   |            |
|              |                                       | LiquidCrystal         |            |
|              |                                       | Robot_Control         |            |
|              |                                       | Robot_Motor           |            |
|              |                                       | SD                    |            |
|              |                                       | Servo                 |            |
|              |                                       | SoftwareSerial        |            |
|              |                                       | SPI                   |            |
|              |                                       | Stepper               |            |
|              |                                       | WE                    |            |
| Library adde | d to your libraries. Check "Impo      | Wire                  |            |
|              |                                       |                       |            |
|              |                                       | Contributed           |            |
|              |                                       | (Nordic_BLE           |            |
| 1            |                                       | ABL_BLEShield Jino Un | o on COM13 |

7. Select and Open the BLEFirmataSketch Sketch

Arduino IDE Menu: File > Examples > RBL\_BLEShield > BLEFirmataSketch

| 😳 s       | ketch_oct21a   Arduino 1.0.5                                                                                |                                                                                                    |                                                                                                    |                                       |                                      |                      | J |
|-----------|----------------------------------------------------------------------------------------------------|----------------------------------------------------------------------------------------------------|----------------------------------------------------------------------------------------------------|---------------------------------------|--------------------------------------|----------------------|---|
| File      | Edit Sketch Tools Help                                                                                      |                                                                                                    |                                                                                                    |                                       |                                      |                      | ] |
|           | New<br>Open<br>Sketchbook                                                                                   | Ctrl+N<br>Ctrl+O                                                                                             |                                                                                                    |                                       |                                      | ø<br>▼               |   |
|           | Examples                                                                                                    | •                                                                                                    | 01.Basics                                                                                                    | ×                                     |                                      | -                    |   |
|           | Close<br>Save<br>Save As<br>Upload<br>Upload Using Programmer<br>Page Setup<br>Print<br>Preferences<br>Ouit | Ctrl+W<br>Ctrl+S<br>Ctrl+Shift+S<br>Ctrl+U<br>Ctrl+Shift+U<br>Ctrl+Shift+P<br>Ctrl+P<br>Ctrl+Comma<br>Ctrl+O | 02.Digital<br>03.Analog<br>04.Communication<br>05.Control<br>06.Sensors<br>07.Display<br>08.Strings<br>09.USB<br>10.StarterKit<br>ArduinoISP |                                       |                                      |                      |   |
|           |                                                                                                    |                                                                                                    | RBL_BLEShield                                                                                                    | •                                     | BLEFirmataSketch                     |                      |   |
| ≺<br>Libr | ary added to your libraries. C                                                                              | check "Import III                                                                                            | EEPROM<br>Esplora<br>Ethernet<br>Firmata<br>GSM<br>LiquidCrystal<br>Robot_Control<br>Bohot Motor                                             | > > > > > > > > > > > > > > > > > > > | Chat<br>ControlLED<br>SimpleControls | •                    |   |
| 1         |                                                                                                    |                                                                                                    | SD                                                                                                    | •                                     |                                      | Arduino Uno on COM13 |   |

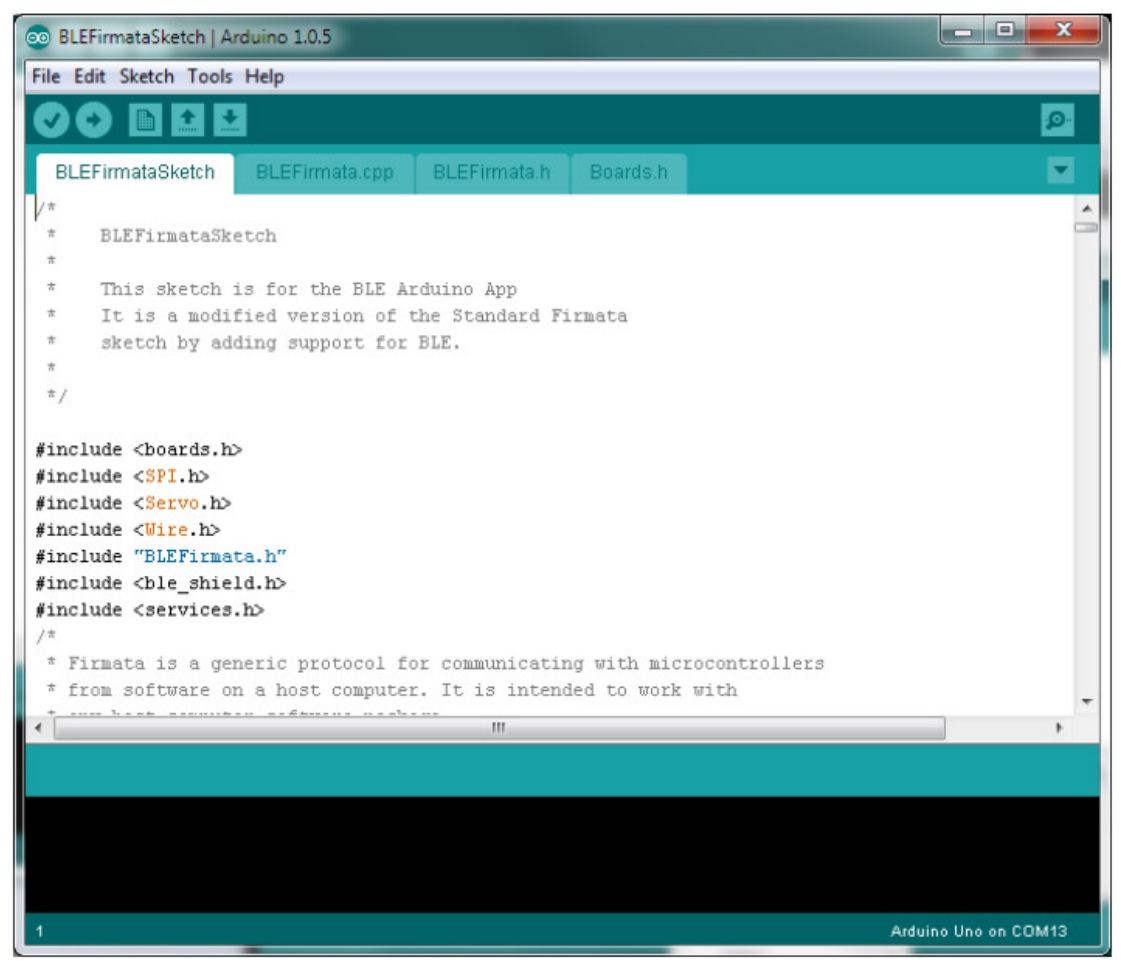

8. Verify the Sketch

Arduino IDE Menu: Sketch > Verify/Compile

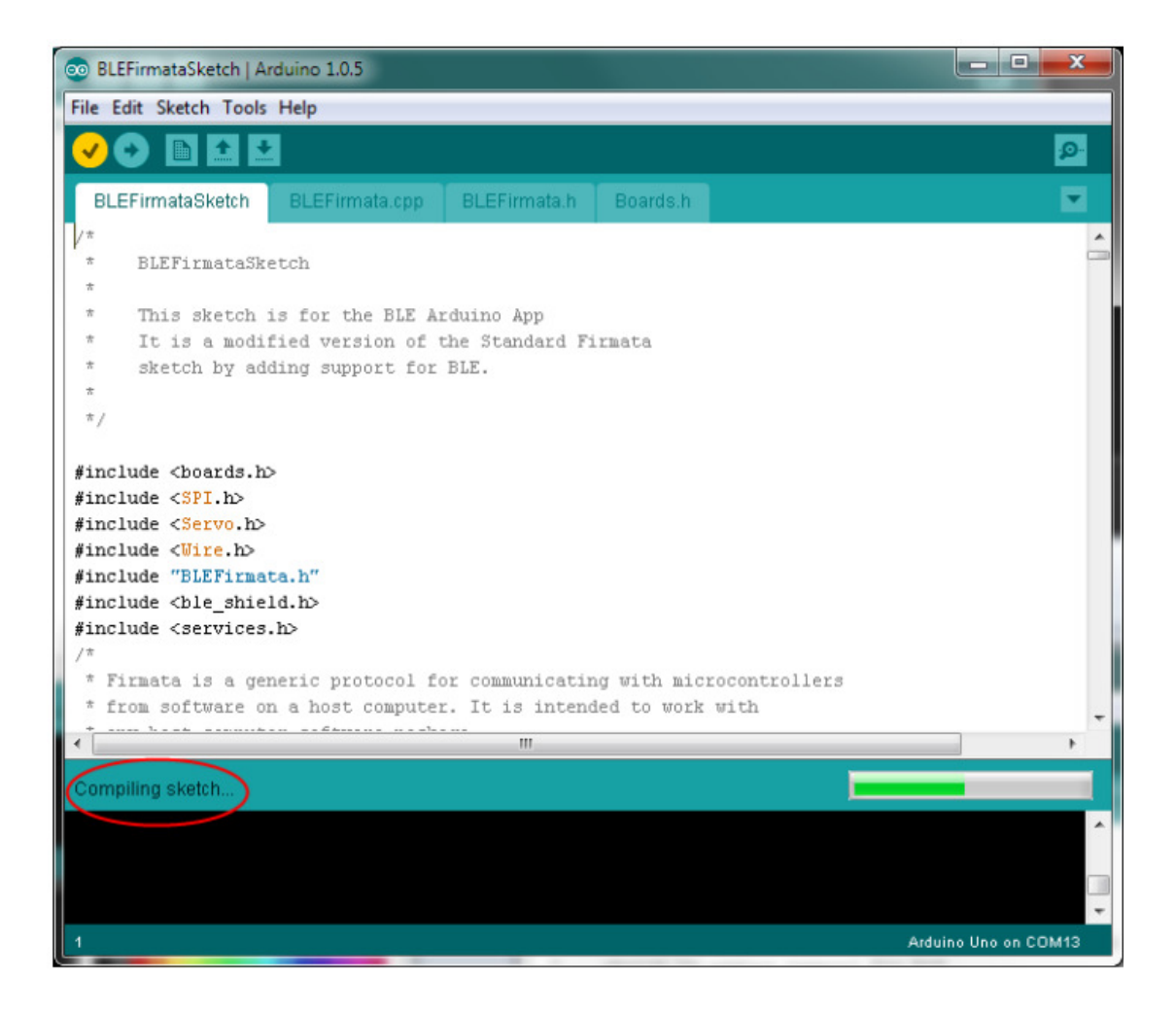

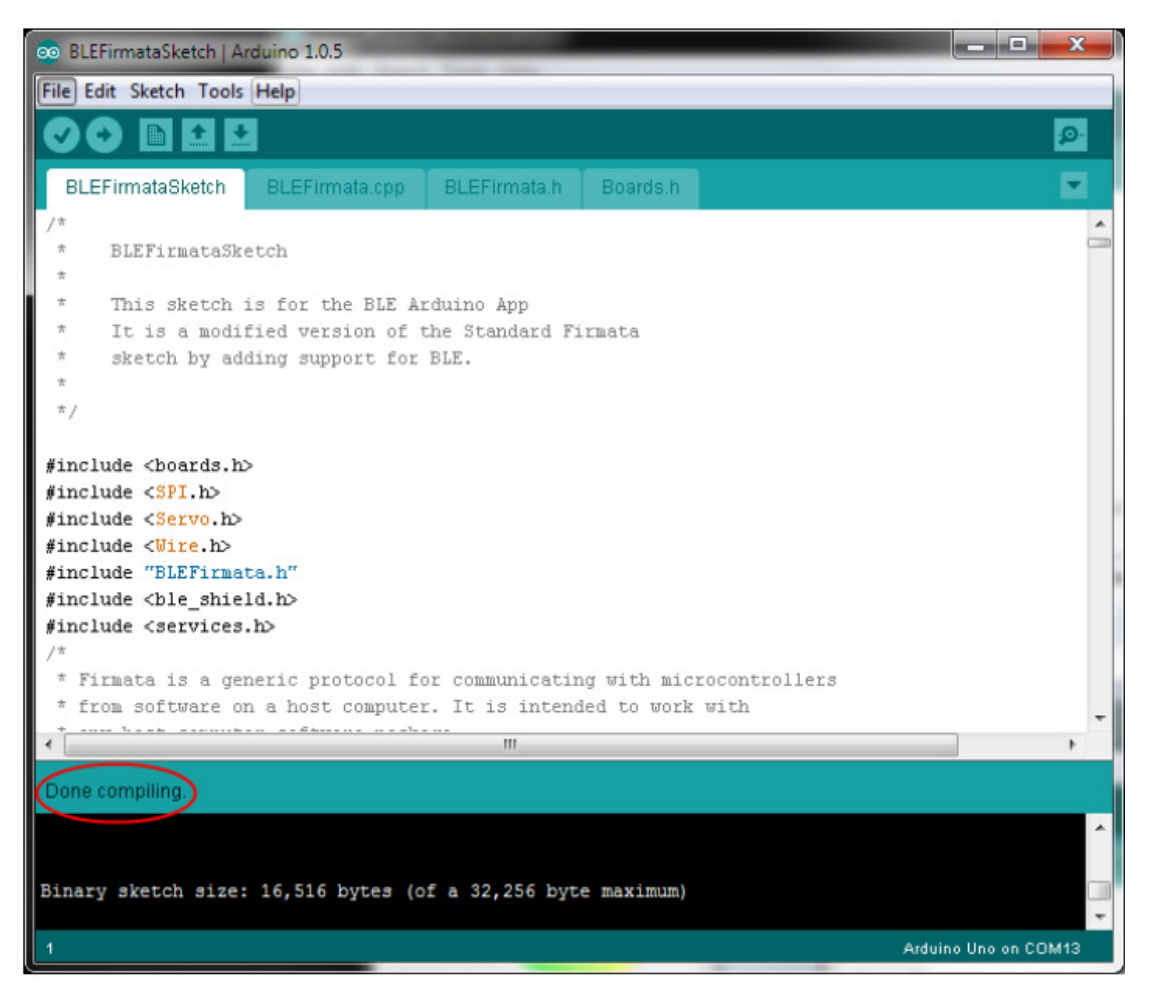

9. Upload the Sketch

Click on the Right Arrow button at the IDE toolbar to begin upload (it might compile first)

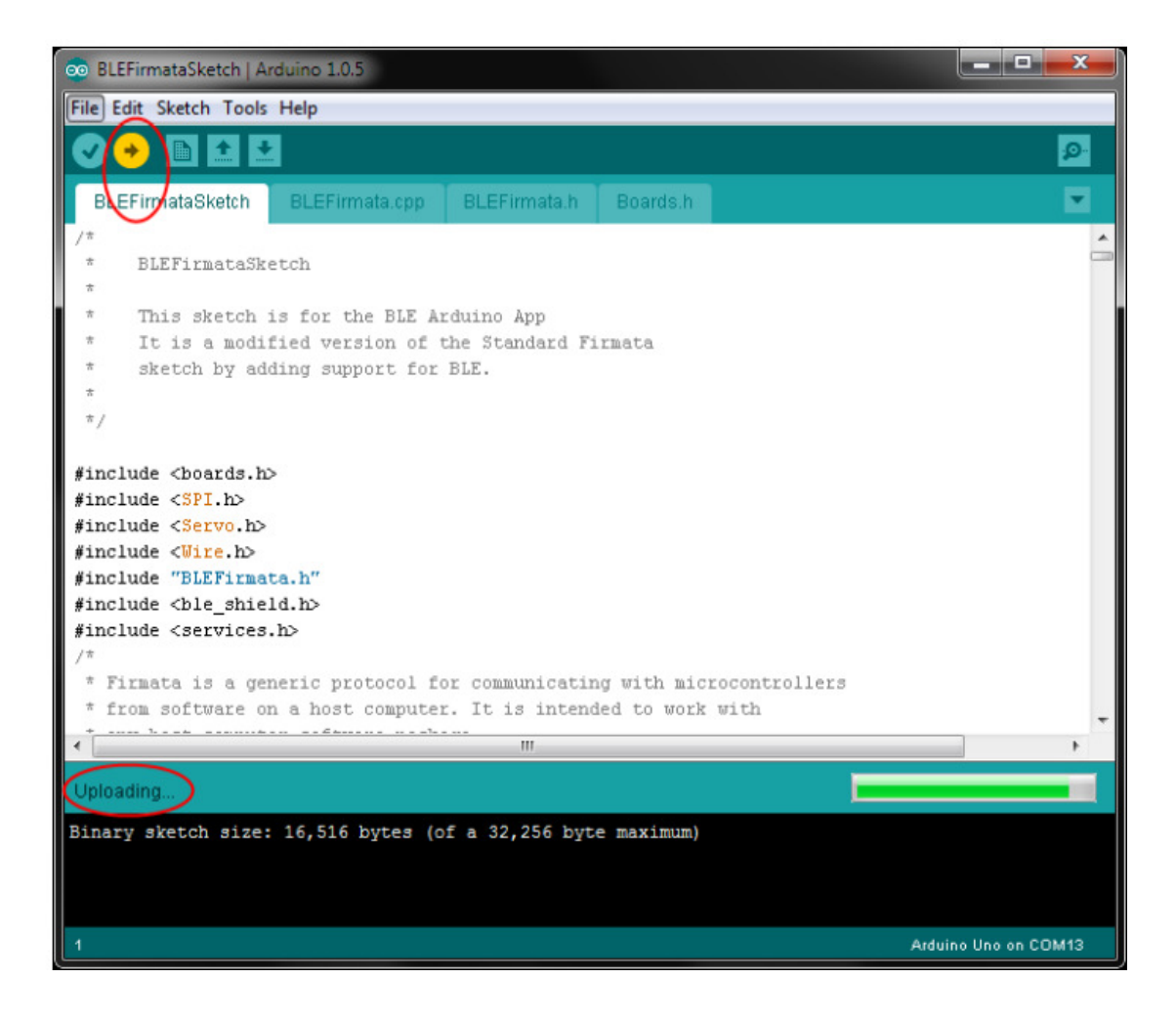

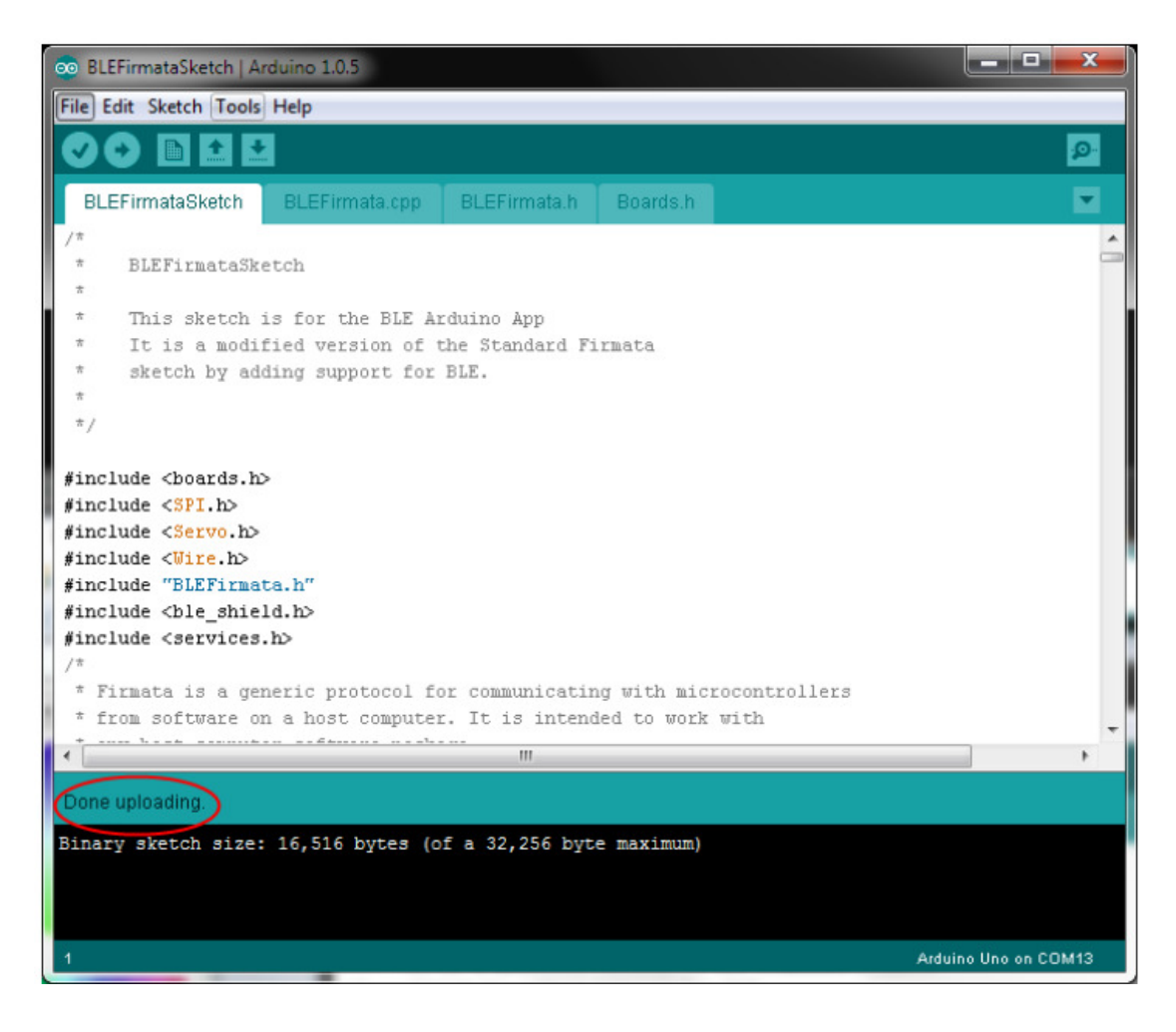

## iOS Device Set-up (iPhone 5)

1. (First-Time Only) Download 'BLE Arduino' from App Store on iPhone or from iTunes. AppStore

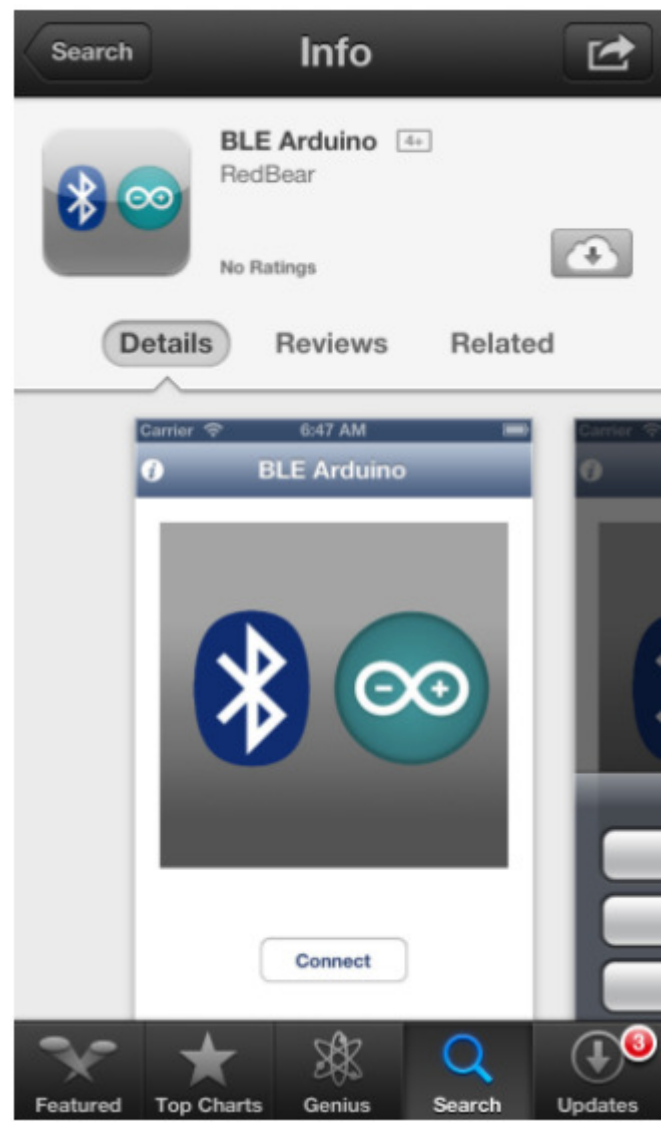

Installing

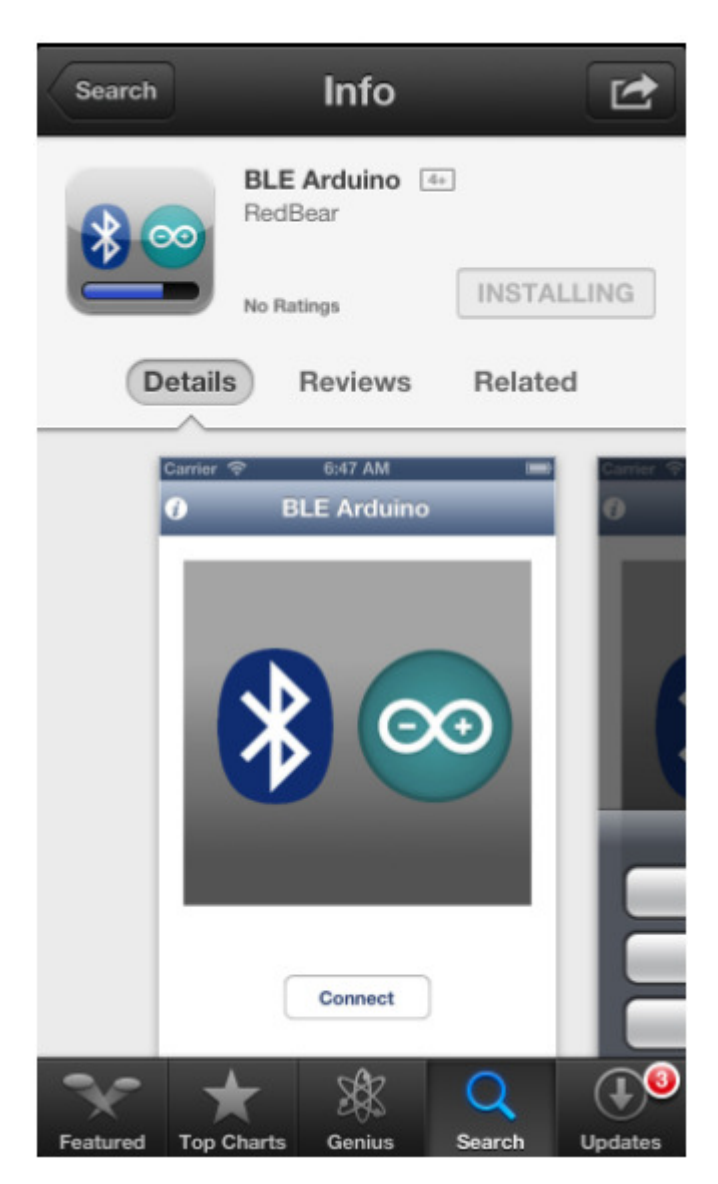

2. Turn on Bluetooth when prompted

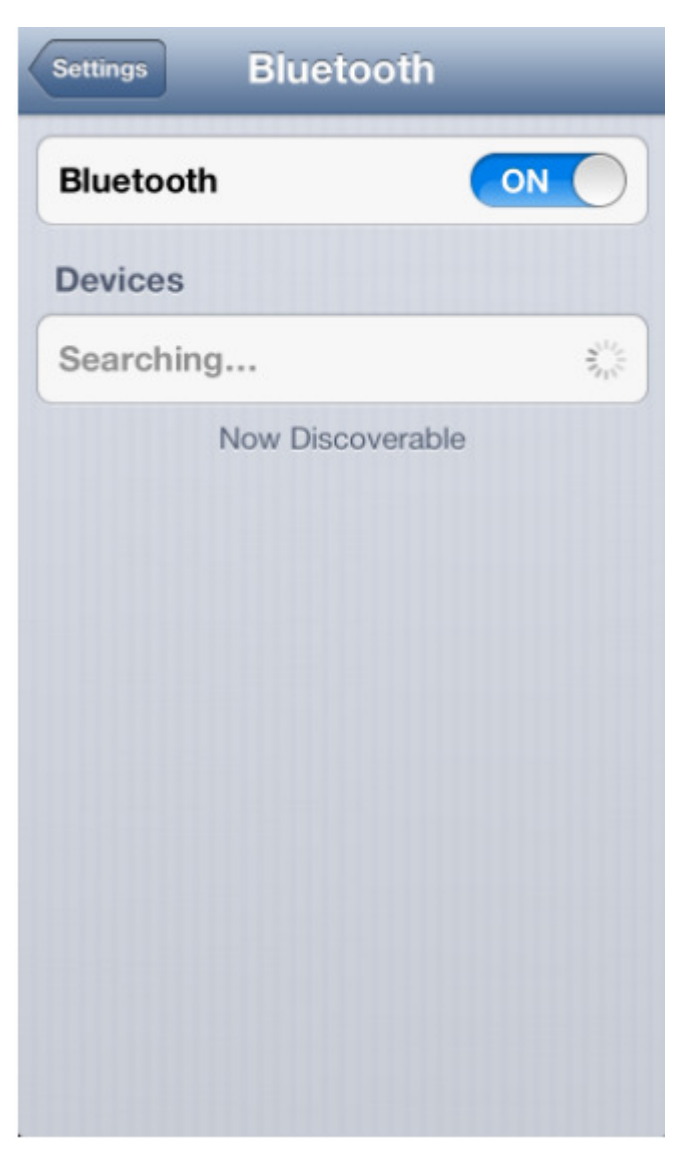

3. Start BLE Arduino App

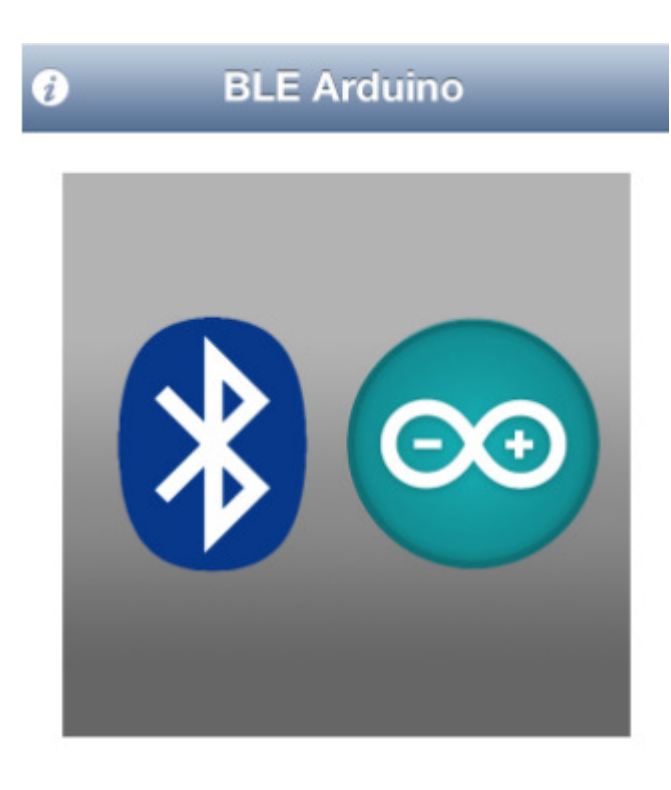

Connect

4. Click Connect and select 'Uno' from Boards

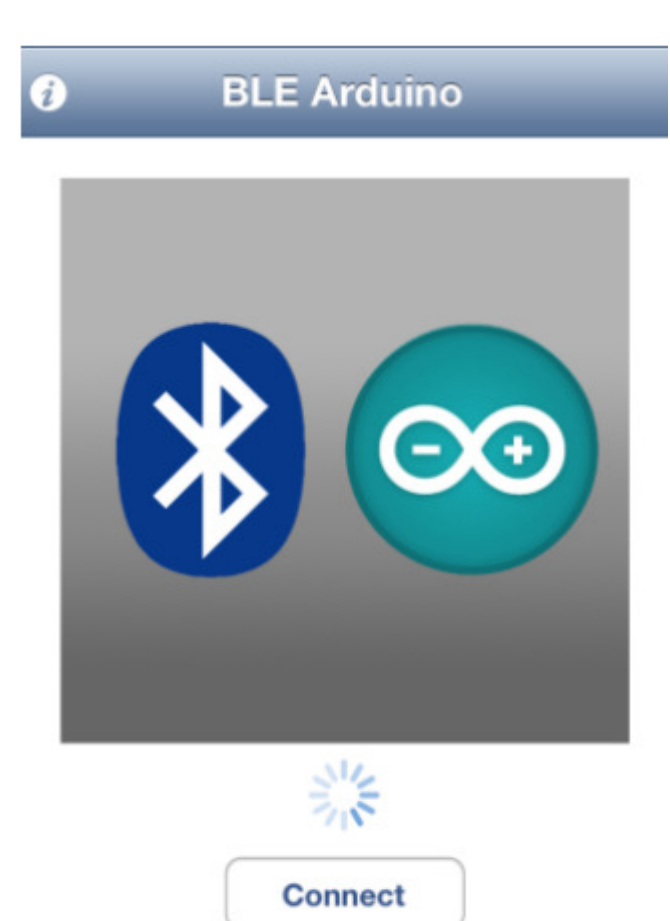

| BLE Arduino  |
|--------------|
|              |
|              |
|              |
|              |
| Salact Reard |
| Select Board |
| Uno          |
| Mega         |
| Leonardo     |
|              |
| Cancel       |

5. On success, Menu appears showing a list of available actions.

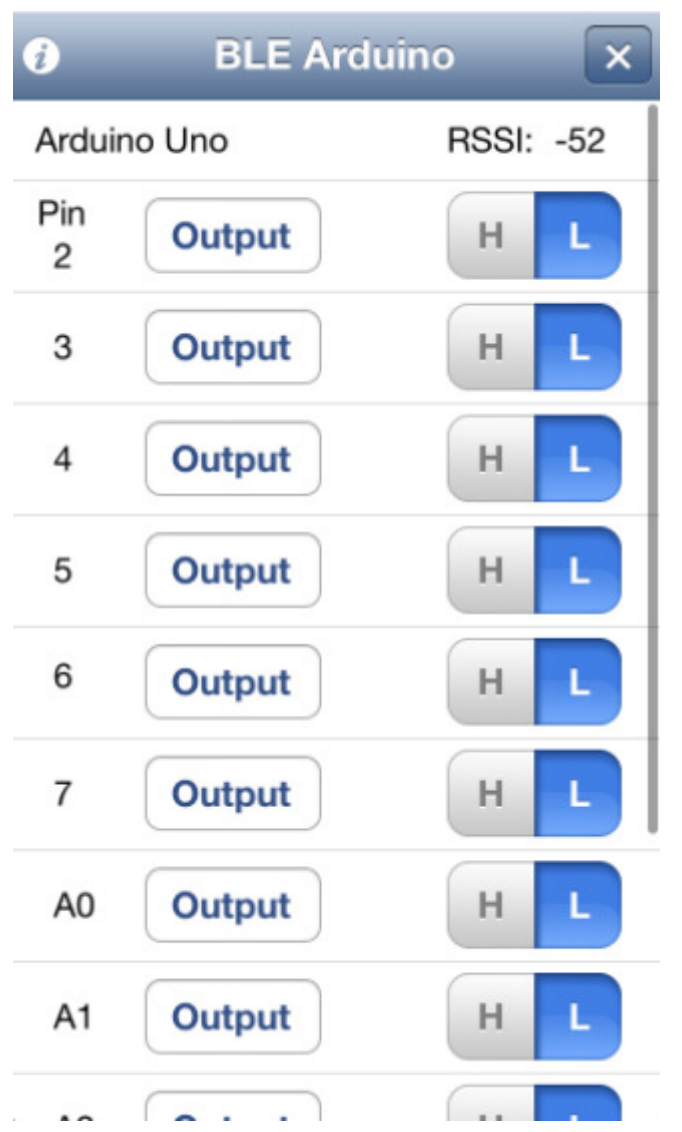

6. Click the 'X' button to disconnect. (Located at top-right corner)